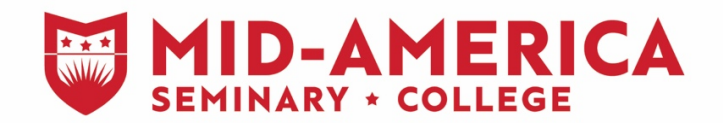

## Course evaluation instructions

Log in to your student account in Sonis. Once logged in, go to the left side of the screen and click *Academics.* A drop-down menu will appear. Select *Schedule*. Then choose the correct semester from the next drop-down menu.

| MABTS Test System - SANDBOX   1                                                                                                    | · 🕒                         |                         |                                    | Second State       |             |         |                      |          |                |                 |
|----------------------------------------------------------------------------------------------------|-----------------------------|-------------------------|------------------------------------|--------------------|-------------|---------|----------------------|----------|----------------|-----------------|
| ← → C ☆ (① Not secu                                                                                                    | re   10.32.100.25/mabts_sor | is/studopts.cfm         |                                    |                    |             |         |                      |          | 0+ 5           | 2 🖪 🖯 \varTheta |
| 🚻 Apps 🗋 Sonis 🗋 Sandbox                                                                                                    | R Purclue OWL // Purch      | Microsoft Office Horn 5 | Sharepoint                         |                    |             |         |                      |          |                |                 |
| MABTS Test System -<br>SANDBOX                                                                                                    |                             |                         | SSONS   🛃   UPDATE BIO   REMINDERS |                    |             |         |                      | ۲        | Test Stadent - |                 |
| Find on Page                                                                                                    | Bio                         |                         |                                    |                    |             |         |                      |          | NOVEMBE        | R 08 2018       |
| △ General (                                                                                                    |                             |                         |                                    |                    |             |         |                      |          | NOVEMBE        | 100, 2010       |
|                                                                                                    |                             |                         |                                    |                    |             |         |                      |          |                |                 |
| () Pilakia (                                                                                                    | Test Student                |                         |                                    |                    |             |         |                      |          |                |                 |
| 🖸 Academics 🔍 👻                                                                                                    | TRANSCRIPT                  | REQUESTS                | cc                                 | INTACT INFORMATION |             |         | ENROLLMENT IN        | ORMATION |                |                 |
| Attendance                                                                                                    |                             |                         | Ema                                | il Address : ?     |             |         | Campus : Main Campus |          |                |                 |
| () Holds                                                                                                    |                             |                         | W                                  | ork Phone :        |             |         | Division : Special   | ileu     |                |                 |
| O Registration     O     Registration     O     O |                             |                         | 0.0                                | City :             |             |         | Prog.:               |          |                |                 |
|                                                                                                    |                             |                         |                                    | Zipcode :          |             |         | 10. 01040401         |          |                |                 |
|                                                                                                    | TRANSFER COUR               | SES ACCEPTED FO         | R CREDIT - NONE                    |                    |             |         |                      |          |                |                 |
|                                                                                                    | Course                      | In                      | stitution                          | Replaces           | Cred. Grade |         |                      |          |                |                 |
| i i                                                                                                    |                             |                         |                                    |                    |             |         |                      |          |                |                 |
|                                                                                                    | COMPLETED COU               | RSES                    |                                    |                    |             |         |                      |          |                |                 |
|                                                                                                    | Year/Sem.                   | Course                  | Description                        |                    | Session     | Section | Mid-Term Grade       | Cred.    | Grade          | Cert            |
|                                                                                                    | 201819/1                    | EN4900                  | INTRO TO RESEARCH AND WRITING      |                    |             | 6       |                      | 3.09     | A              |                 |
|                                                                                                    | 201813/1                    | BU4850                  | INTRODUCTION TO BUSINESS           |                    |             | 1       |                      | 3.00     | A              |                 |
| i i                                                                                                    | 201819/1                    | EA2500                  | PER SONAL EVANGELISM               |                    |             | 4       |                      | 3.09     | A              |                 |
|                                                                                                    | 201819/1                    | CE4450                  | PRINCIPLES OF TEACHING 1           |                    |             | 6       |                      | 3.00     | B+             |                 |
|                                                                                                    | * Not included in GPA       |                         |                                    |                    |             |         |                      |          |                |                 |
|                                                                                                    | Total Earned Credits        | s : 12.00 GPA           | Credits : 12.00 GPA : 3.88         |                    |             |         |                      |          |                |                 |
|                                                                                                    | IN PROGRESS CO              | URSES                   |                                    |                    |             |         |                      |          |                |                 |
|                                                                                                    | Year/Sem.                   | Course                  | Description                        | Session            | Section     | Mid-Te  | rm Grade             | Cred.    | Gra            | de              |
| 10.32.100.25/mabts_sonis/nmschid.cfm                                                                                                    |                             |                         | GREEK 1                            |                    | 6           |         |                      | 3.00     |                |                 |
| 🚳 🧀 📋 💿                                                                                                    | 🔷 🙋 👔                       | 2 🚺 🔝                   |                                    |                    |             |         |                      |          | 🔂 - N          | 12 4 12:13 PM   |

Once your schedule is in view, click on the course description to access the course evaluation. Each course has its own evaluation so make sure to click the description on EACH individual course. You must complete ALL evaluations before you can view final grades.

| MABTS Test System - SANDBOX    | × 🕒                                                                    |                                             |               |                                           |                           |                  |            |            |          |       |                |                    |                          |
|--------------------------------|------------------------------------------------------------------------|---------------------------------------------|---------------|-------------------------------------------|---------------------------|------------------|------------|------------|----------|-------|----------------|--------------------|--------------------------|
| ← → C ☆ @ Not sec              | are   10.32.100.25/mab                                                 | ts_sonis/nmsch                              | Lefm          |                                           |                           |                  |            |            |          |       |                | $\dot{\mathbf{T}}$ | B 0 :                    |
| 👬 Apps 🗋 Sonis 🗋 Sandbox       | E Purdue OWL // Purd                                                   | 🛛 🚺 Microsoft                               | Office Horn   | Sharepoint                                |                           |                  |            |            |          |       |                |                    |                          |
| MABTS Test System -<br>SANDBOX | ATTENDANCE   HOLDS   SCI                                               | HEDULE   NEOISTRO                           | TION   BOOKS  | - <b>-</b>                                |                           |                  |            |            |          |       | Test Student - |                    | Î                        |
| Find on Page O.                | Schedule                                                               |                                             |               |                                           |                           |                  |            |            |          |       | NOVEM          | BER 0              | 8, 2018                  |
| ∱ General (                    |                                                                        |                                             |               |                                           |                           |                  |            |            |          |       |                |                    |                          |
| ☆ Financial <                  | 201819                                                                 | <ul> <li>Fall</li> </ul>                    |               |                                           |                           |                  |            |            |          |       |                |                    |                          |
|                                |                                                                        |                                             |               |                                           |                           |                  |            |            |          |       |                |                    |                          |
|                                | Click on Course                                                        | Description                                 | to comp       | lete evaluation. Final Grades will not be | available until all evalu | lations are comp | leted      |            |          |       |                |                    |                          |
|                                | Grades on Hald until the l                                             | Manager Course Per                          |               |                                           |                           |                  |            |            |          |       |                |                    |                          |
|                                | ORSOOL ORDER: 1 20181                                                  | o Fall                                      | de content en | administrative                            |                           |                  |            |            |          |       |                |                    |                          |
|                                | Course                                                                 | Section                                     | Sess.         | Description                               | Times                     | Instrct. Type    | Start Date | End Date   | Location | Cred. | Mid-Term Grade | Final              | Grade                    |
|                                | BU4850 + (2)                                                           | 4                                           |               | INTRODUCTION TO BUSINESS                  | TUE 8:00-8:50am           |                  | 08/19/2018 | 12/13/2018 | 8503     | 3.00  |                | GH                 |                          |
|                                |                                                                        |                                             |               |                                           | WED 8:00-8:50am           |                  |            |            | 8203     |       |                |                    |                          |
|                                |                                                                        |                                             |               |                                           | THU 0:00-0:50am           |                  |            |            | 8203     |       |                |                    |                          |
|                                | CE4450 +43                                                             | 6                                           |               | * PRINCIPLES OF TEACHING 1                |                           |                  | 08/19/2018 | 12/13/2018 |          | 3.00  |                | GH                 |                          |
|                                | EN4900 +                                                               | 6                                           |               | * INTRO TO RESEARCH AND WRITING           |                           |                  | 08/13/2018 | 12/13/2018 |          | 3.00  |                | GH                 |                          |
|                                | EV3200 +([]                                                            | 1                                           |               | PERSONAL EVANGELISM                       | TUE 9:00-9:50am           |                  | 08/19/2018 | 12/13/2018 | A204     | 3.00  |                | GH                 |                          |
|                                |                                                                        |                                             |               |                                           | WED 9:00-0:50am           |                  |            |            | A204     |       |                |                    |                          |
|                                |                                                                        |                                             |               |                                           | THU 9:00-9:50am           |                  |            |            | A204     |       |                |                    |                          |
|                                | GR5801 •43                                                             | 6                                           |               | * GREEK 1                                 |                           |                  | 08/19/2018 | 12/13/2018 |          | 3.00  |                | GH                 |                          |
|                                | Viewing - Year : 2018/1<br>Total Credits Attempte<br>GRADES IN RED ARE | 9 Semester: Fall<br>1: 15:00<br>LUNOFFICIAL |               |                                           |                           |                  |            |            |          |       |                |                    |                          |
| 🚳 🤌 🚞 🖸                        | <b>(</b>                                                               | 2                                           | XB            |                                           |                           |                  |            |            |          |       | - 🚷            | N 10               | 48 12:14 PM<br>11/8/2018 |

A separate window will open for each evaluation. Maximize the window to have full access. The evaluation consists of 19 multiple choice questions and an optional comment box at the end. Make sure to answer all questions and click SUBMIT EVALUATION at the bottom of the screen when finished. A message will show *Evaluation Submitted*. You may now close this window and proceed to your next evaluation.

| D Not secure   10.32.100.25/m                                                                                                    |                                                                                                    |                                                                                                    |                           |                                   |                                                  |                               |                                    |                                                                                                    |            |          |       |                  |                                     |
|----------------------------------------------------------------------------------------------------|----------------------------------------------------------------------------------------------------|----------------------------------------------------------------------------------------------------|---------------------------|-----------------------------------|--------------------------------------------------|-------------------------------|------------------------------------|----------------------------------------------------------------------------------------------------|------------|----------|-------|------------------|-------------------------------------|
|                                                                                                    | nabts_sonis/crs_eval.cfm?se                                                                                                    | el_sid=1805088                                                                                                    | 9481552108                | thomepage=                        | -                                                |                               |                                    |                                                                                                    |            |          |       |                  | x 📕 e                               |
| M/                                                                                                    | ABTS Test System - S                                                                                                    | ANDBOX                                                                                                    |                           | _                                 |                                                  |                               |                                    |                                                                                                    |            |          |       |                  |                                     |
|                                                                                                    | Close Window                                                                                                    |                                                                                                    |                           | _                                 |                                                  |                               |                                    |                                                                                                    |            |          |       | 🐣 Test Student - |                                     |
|                                                                                                    | Student                                                                                                    |                                                                                                    |                           |                                   |                                                  |                               |                                    |                                                                                                    |            |          |       |                  |                                     |
|                                                                                                    |                                                                                                    |                                                                                                    |                           |                                   |                                                  |                               |                                    |                                                                                                    |            |          |       | NOVEM            | BER 08, 2018                        |
|                                                                                                    | NOVEMBER 08                                                                                                    | , 2018                                                                                                    |                           |                                   |                                                  |                               |                                    |                                                                                                    |            |          |       |                  |                                     |
|                                                                                                    |                                                                                                    |                                                                                                    |                           |                                   |                                                  |                               |                                    |                                                                                                    |            |          |       |                  |                                     |
|                                                                                                    | COURSE EVALU                                                                                                    | ATION FOR                                                                                                    | GR5801                    | - 6                               |                                                  |                               |                                    |                                                                                                    |            |          |       |                  |                                     |
|                                                                                                    |                                                                                                    |                                                                                                    |                           |                                   | Final Grades will not be a                       | available until all evalu     | ations are comp                    | leted.                                                                                                    |            |          |       |                  |                                     |
| David G.                                                                                                    |                                                                                                    |                                                                                                    |                           |                                   |                                                  |                               |                                    |                                                                                                    |            |          |       |                  |                                     |
| IAB IS Student Evaluation                                                                                                    | of Courses test 3                                                                                                    |                                                                                                    |                           |                                   |                                                  | Timor                         | Instrat Type                       | Start Date                                                                                                    | End Date   | Location | Crod  | Mid Term Grade   | Einal Grade                         |
| ate each of the following re                                                                                                    | esources or activities in                                                                                                    | terms of thei                                                                                                    | ir usefulnes              | s to your le: 👻                   | DUCINESS                                         | THE GOD OF OWN                | insuce type                        | Start Date                                                                                                    |            | Location | oreu. | Mid-fellir Grade | r mar Grade                         |
|                                                                                                    |                                                                                                    |                                                                                                    |                           | _                                 | BUSINESS                                         | 10E 8:00-8:50am               |                                    | 08/19/2018                                                                                                    | 12/13/2018 | B203     | 3.00  |                  | ы                                   |
|                                                                                                    |                                                                                                    |                                                                                                    |                           |                                   |                                                  | WED 8:00-8:50am               |                                    |                                                                                                    |            | B203     |       |                  |                                     |
|                                                                                                    |                                                                                                    |                                                                                                    |                           |                                   |                                                  | THU 8:00-8:50am               |                                    |                                                                                                    |            | B203     |       |                  |                                     |
|                                                                                                    | CE4450 ♥@                                                                                                    | 6                                                                                                    |                           | PRINCIPLES OF                     | TEACHING 1                                       |                               |                                    | 08/19/2018                                                                                                    | 12/13/2018 |          | 3.00  |                  | GH                                  |
|                                                                                                    | EN4900 +                                                                                                    | 6                                                                                                    |                           | INTRO TO RESEA                    | ARCH AND WRITING                                 |                               |                                    | 08/19/2018                                                                                                    | 12/13/2018 |          | 3.00  |                  | GH                                  |
|                                                                                                    | EV3200 +                                                                                                    | 1                                                                                                    |                           | PERSONAL EVAN                     | GELISM                                           | TUE 9:00-9:50am               |                                    | 08/19/2018                                                                                                    | 12/13/2018 | A204     | 3.00  |                  | GH                                  |
|                                                                                                    |                                                                                                    |                                                                                                    |                           |                                   |                                                  | WED 9:00-9:50am               |                                    |                                                                                                    |            | A204     |       |                  |                                     |
|                                                                                                    |                                                                                                    |                                                                                                    |                           |                                   |                                                  | THU 9:00-9:50am               |                                    |                                                                                                    |            | A204     |       |                  |                                     |
|                                                                                                    | CD5001 +                                                                                                    | 6                                                                                                    |                           | GREEK 1                           |                                                  | 08/19/2018 - 1                | 12/13/2018                         | 08/19/2018                                                                                                    | 12/13/2018 |          | 3.00  |                  | GH                                  |
| N 🔼 🔤 🗖                                                                                                    |                                                                                                    | <b>5</b> 9                                                                                                    |                           |                                   |                                                  |                               |                                    |                                                                                                    |            |          |       |                  | 125                                 |
| ) 😂 🚞 🛛                                                                                                    | 1 📀 📴                                                                                                    |                                                                                                    | X                         |                                   |                                                  |                               |                                    |                                                                                                    |            |          |       | - 🛞 -            | · 隆 🗊 🕕 12:2<br>11/8,               |
| 🔊 🧟 🚞 🖸                                                                                                    | lent - Google Chrome                                                                                                    |                                                                                                    | X                         |                                   |                                                  |                               |                                    |                                                                                                    |            |          |       | - 🛞 -            | • 🖹 🗊 🕕 12:20<br>11/8/              |
| ABTS Test System - SANDBOX Student                                                                                                    | Sent - Google Chrome                                                                                                    | <b>P2</b>                                                                                                    | 48155210&h                | nomepage=0&ev                     | al_cod=Eval%203                                  |                               |                                    |                                                                                                    |            |          |       | NOVEM            |                                     |
| ABTS Test System - SANDBOX Stud<br>Not secure   10.32.100.25/ma<br>Student                                                                                                    | ient - Google Chrome<br>bbts_sonis/crs_eval.cfm?sel                                                                                                    | ₽ <b>₽</b> ₩                                                                                                    | 481552108/h               | nomepage=0&ev                     | al_cod=Eva1%203                                  |                               |                                    |                                                                                                    |            |          |       | NOVEM            | BER 08, 2018                        |
| ABIS Test System - SANDBOX Student                                                                                                    | ent - Google Chrome<br>abst_sonis/crs_eval.cfm?sel                                                                                                    | P 3 W                                                                                                    | 481552108/h               | nomepage=0&ev                     | al_cod=Eval%203<br>COURSE                        | EVALUATION FOR G              | R5801 - 6                          | _                                                                                                    |            |          |       | NOVEM            | BER 08, 2018                        |
| ABTS Test System - SANDBOX Stud<br>Not secure   10.32.100.25/ma<br>Student                                                                                                    | ent - Google Chrone                                                                                                    | <b>P2 W</b>                                                                                                    | 481552108th               | nomepage=0&ev                     | al.cod=Eval%203<br>COURSE                        | EVALUATION FOR GREEK 1        | R5801 - 6                          |                                                                                                    |            |          |       | NOVEM            | BER 08, 2018                        |
| ABTS Test System - SANDBOX Such<br>Not secure   10.32100.25/ms<br>Student                                                                                                    | Inter - Google Chrone<br>abts_sonis/crs_eval.cfm?sel<br>vid G.<br>of Courses test 3                                                                                                    | <b>P2 W</b>                                                                                                    | 48155210&h                | nomepage=08kev                    | al_cod=Eval%203<br>COURSE                        | EVALUATION FOR G<br>GREEK 1   | R5801 - 6                          |                                                                                                    |            |          |       | NOVEM            | BER 08, 2018                        |
| ABTS Text System - SANDBOX Student<br>Not secure   10.32.100.25/ms<br>Student                                                                                                    | in G.<br>of Courses test 3                                                                                                    | P2 ()                                                                                                    | 481552108/h               | nomepage=0&ev                     | al_cod=Eval%203<br>COURSE                        | EVALUATION FOR G<br>GREEK 1   | R5801 - 6                          |                                                                                                    |            |          |       | NOVEM            | BER 08, 2018                        |
| ADD Text System - SANOBOX Stud<br>Not secure   10.82100.25/mil<br>Student<br>Student<br>He each of the following re                                                                                                    | Leve - Google Chome      Leve - Google Chome      Leve - Google Chome      Vid G.      of Courses test 3      assources or activities in                                                                                                    | Range State State  | 48155210@kh               | nomepage=0&ev                     | al_cod=EvalR203<br>COURSE<br>ing in this course  | EVALUATION FOR G<br>GREEK 1   | R5801 - 6                          |                                                                                                    |            |          |       | NOVEM            | BER 08, 2018                        |
| Anti Text System - SANDBOX Students     Anti Text System - SANDBOX Students     Anti Text Student     Structor: Shackelford, Dav     ABTS Student Evaluation     afe each of the following re     dro visual materials                                                                                                    | Lease and a constraint of the constraint of the constraint of                 | Radiation and the second second secon | 48155210&kh               | nomepage=0&ex                     | al_cod=Eval%203<br>COURSE<br>ing in this course  | EVALUATION FOR G<br>GREEK 1   | R5801 - 6<br>©                     | Not at all Useful<br>Slightly Useful                                                                                                    |            |          |       | NOVEM            | BER 08, 2018                        |
| Alts Text System - SANDBOX Students of the SANDBOX Students of the SANDBOX Student structor. Shackelford, Dava Barts Student Evaluation are each of the following reduces of the following reduces o                                                                                                    | Lease of activities in                                                                                                    | sid=18050889-                                                                                                    | 48155210@H                | nomepage≅08ew<br>ss to your learn | al_cod=Eval%203<br>COURSE<br>ing in this course  | EVALUATION FOR G<br>GREEK 1   | R5801 - 6                          | Not at all Useful<br>Slightly Useful<br>Somewhat Useful<br>Very Useful                                                                                                    |            |          |       | NOVEM            | BER 08, 2018                        |
| ABTS Text System - SANOBOX Stud<br>Not secure   10.32.100.25/ma<br>Student<br>structor: Shackelford, Dav<br>ABTS Student Evaluation<br>ate each of the following of<br>udio visual materials                                                                                                    | Leve - Google Chome  Leve - Google Chome  Leve - Google Chome  Leve - Google Chome  vid G. of Courses test 3  assources or activilies in                                                                                                    | sid=18050889                                                                                                    | 48155210&H                | nomepage≅08ew<br>ss to your learn | al_cod=Eval%203<br>COURSE<br>ing in this course  | EVALUATION FOR G<br>GREEK 1   | R5801 - 6<br>©<br>©<br>©<br>©<br>© | Not at all Useful<br>Sightly Useful<br>Somewhat Useful<br>Vary Useful<br>Extremely Useful                                                                                                    |            |          |       | NOVEM            | BER 08, 2018                        |
| ABTS Text System - SANOBOX Stud<br>Not secure   10.32.100.25/ma<br>Student<br>structor: Shackelford, Dav<br>ABTS Student Evaluation<br>ate each of the following re<br>udio visual materials                                                                                                    | vid G.<br>of Courses test 3<br>assources or activities in                                                                                                    | P2 W                                                                                                    | 48155210&h                | nomepage=0&eev                    | al_cod=Eval%203<br>COURSE<br>ing in this course. | EVALUATION FOR G<br>GREEK 1   | R5801 - 6                          | Not at all Useful<br>Slightly Useful<br>Somewhat Useful<br>Extremely Useful<br>Extremely Useful<br>Not at all Useful<br>Sistehu Iseful                                                                                                    |            |          |       | NOVEM            | BER 08, 2018                        |
| ABIS Text System - SANOBOX Student<br>Not secure   10.32.100.25/ma<br>Student<br>structor: Shackelford, Da<br>LABTS Student Evaluation<br>ate each of the following re<br>udio visual materials                                                                                                    | vid G.<br>of Courses test 3<br>assources or activities in                                                                                                    | sid=18050889                                                                                                    | 48155210&h                | nomepage=08.ev                    | al_cod=EvaRQ203<br>COURSE<br>ing in this course  | EVALUATION FOR G<br>GREEK 1   | R5801 - 6                          | Not at all Useful<br>Slightly Useful<br>Somewhat Useful<br>Extremely Useful<br>Not at all Useful<br>Sightly Useful                                                                                                    |            |          |       | NOVEM            | BER 08, 2018                        |
| Addition of the following re-<br>addition of the following re-<br>addition of the following re-<br>dial of the following re-<br>addition of the following re-<br>dial of the following re-<br>dial of the following re-<br>addition of the following re-<br>dial of the following re-<br>dial of the followin | vid G.<br>of Courses test 3<br>assources or activities in                                                                                                    | sid=18050889                                                                                                    | 48155210&h                | nomepage=08.ev                    | al_cod=EvaR(203<br>COURSE<br>ing in this course  | EVALUATION FOR G              | R5801 - 6                          | Not at all Useful<br>Slightly Useful<br>Somewhat Useful<br>Extremely Useful<br>Sightly Useful<br>Somewhat Useful<br>Very Useful<br>Zetromely Useful                                                                                                    |            |          |       | NOVEM            | BER 08, 2018                        |
| ABT5 Text System - SAN080X Student     Not secure   10.32.100.25/ma     Student     structor: Shackelford, Da     ABT5 Student Evaluation     ale each of the following rr     udio visual materials     lass demonstrations     he use of classroom technin                                                                                                    | extend of a complete channel     extend of a complete channel     wid G,     of Courses test 3     assources of activities in     ology enhances the lea                                                                                                    | sid=18050889                                                                                                    | 48155210&h                | nomepage=08.ev                    | al_cod=FvaRt203<br>COURSE<br>ing in this course  | EVALUATION FOR G<br>GREEK 1   | R5801 - 6                          | Not at all Useful<br>Slightly Useful<br>Somewhat Useful<br>Very Useful<br>Extramely Useful<br>Slightly Useful<br>Very Useful<br>Very Useful<br>Strongly Agnee<br>Strongly Agnee                                                                                                    |            |          |       | NOVEM            | BER 08, 2018                        |
| ABT3 Text System - SANOBOX Stude<br>Not secure   10.32.100.25/ma<br>Student<br>structor: Shackelford, Da<br>ABTS Student Evaluation<br>also each of the following or<br>udio visual materials<br>lass demonstrations<br>he use of classroom techn                                                                                                    | erret - Google Choose<br>erret - Google Choose<br>bits: sonis/os_eval.chm?sel<br>wid G.<br>of Courses test 3<br>asources or activities in<br>provident of the second of the second of | sad=18050889                                                                                                    | 481552108h                | nomepage=0&ev                     | al_cod=FvaR203<br>COURSE<br>ing in this course   | : EVALUATION FOR G<br>GREEK 1 | R5801 - 6                          | Not at all Useful<br>Slightly Useful<br>Somewhat Useful<br>Very Useful<br>Extremely Useful<br>Slightly Useful<br>Slightly Useful<br>Extremely Useful<br>Extremely Useful<br>Extremely Useful<br>Extremely Useful                                                                                                    |            |          |       | NOVEM            | R D () 1232<br>1144<br>BER 08, 2018 |
| ABT3 Text System - SANOBOX Stude<br>Not secure   10.32.100.25/ma<br>Student<br>structor: Shackelford, Da<br>ABTS Student Evaluation<br>ate each of the following of<br>addo visual materials<br>lass demonstrations<br>he use of classroom techn                                                                                                    | ent - Google Choose<br>Lent - Google Choose<br>hits, sonis/ora, eval ofmitsel<br>vid G.<br>of Courses test 3<br>asources: or activities in<br>asources: or activities in                                                                                                    | sid=18050889                                                                                                    | x ]                       | inomepage=08ew                    | al_cod=Eval%203<br>COURSE                        | EVALUATION FOR G              | R5801 - 6                          | Not at all Useful<br>Slightly Useful<br>Ssightly Useful<br>Extremely Useful<br>Slightly Useful<br>Slightly Useful<br>Slightly Useful<br>Storeker Useful<br>Extremely Useful<br>Extremely Useful<br>Cannot Ralo<br>Disagree                                                                                                    |            |          |       | NOVEM            | R 1 () 122<br>124/<br>BER 08, 2018  |
| ABT3 Text System - SANOBOX Stude<br>Not secure   10.32.100.25/ma<br>Student<br>structor: Shackelford, Da<br>ABTS Student Evaluation<br>ate each of the following of<br>addo visual materials<br>lass demonstrations<br>he use of classroom techn                                                                                                    | ent - Google Choose<br>Lent - Google Choose<br>bits, sonis/ora, eval chriteel<br>vid G.<br>of Courses test 3<br>asources: or activities in<br>ology enhances the lea                                                                                                    | sid=18050889                                                                                                    | x ]                       | nomepage=08ew                     | al_cod=Evaffi203<br>COURSE                       | EVALUATION FOR G              | R5801 - 6                          | Not at all Useful<br>Slightly Useful<br>Singhtly Useful<br>Extremely Useful<br>Singhtly Useful<br>Singhtly Useful<br>Singhtly Useful<br>Extremely Useful<br>Extremely Useful<br>Extremely Useful<br>Disagree<br>Strongly Agree<br>Agree<br>Strongly Disagree                                                                                                    |            |          |       | NOVEM            | R D () 122<br>114/                  |
| ABT3 Text System - SANOBOX Shue<br>Not secure   10.32.100.25/ma<br>Student<br>structor: Shackelford, Da<br>ABTS Student Evaluation<br>also each of the following re<br>also each of the following re<br>also demonstrations<br>he use of classroom techn<br>he instructor demonstrated                                                                                                    | exet - Socget Chrome<br>Exet - Socget Chrome<br>bits, sonia/ora, eval christel<br>vid G.<br>of Courses test 3<br>asources: or activities in<br>ology enhances the lea                                                                                                    | sid=18050889                                                                                                    | 481552108H                | nomepage=08ew                     | al_rod=Eval%203<br>COURSE                        | EVALUATION FOR G<br>GREEK 1   | R5801 - 6                          | Not at all Useful<br>Slightly Useful<br>Slightly Useful<br>Somewhat Useful<br>Somewhat Useful<br>Slightly Useful<br>Slightly Useful<br>Slightly Useful<br>Strongly Agree<br>Cannot Rate<br>Disagree<br>Strongly Agree<br>Agree                                                                                                    |            |          |       | NOVEM            | BER 08, 2018                        |
| Alt3 het System - SANOBOX Shue Not secure   10.32.100.25/ma      Student      structor: Shackelford, Da      ABTS Student Evaluation ate each of the following r      dido visual materials      lass demonstrations he use of classroom techn he instructor demonstrated                                                                                                    | ent - Socget Chrome<br>ent - Socget Chrome<br>wid G.<br>of Courses test 3<br>asources or activities in<br>ology enhances the lea                                                                                                    | sid=18050889                                                                                                    | 481552108h<br>r usefulnes | nomepage=08ew                     | al_cod=Eval%203<br>COURSE                        | EVALUATION FOR G              | R5801 - 6                          | Not at all Useful<br>Slightly Useful<br>Snightly Useful<br>Somewhat Useful<br>Statemely Useful<br>Slightly Useful<br>Slightly Useful<br>Stongly Agree<br>Cannot Rate<br>Disagree<br>Strongly Agree<br>Agree<br>Cannot Rate<br>Disagree<br>Strongly Agree<br>Agree<br>Cannot Rate<br>Disagree                                                                                                    |            |          |       | NOVEM            | BER 08, 2018                        |
| C      Compared and the second second s                                                                                                    | eret - Google Chrome<br>eret - Google Chrome<br>bits, sonia/ora, eval christel<br>vid G.<br>of Courses test 3<br>asources: or activities in<br>ology enhances the lea                                                                                                    | sid=18050889                                                                                                    | rusefulnes                | ss to your learn                  | Ing in this course                               | EVALUATION FOR G<br>GREEK 1   | R5801 - 6                          | Not at all Useful<br>Sliphty Useful<br>Singhty Useful<br>Somewhat Useful<br>Extremely Useful<br>Somewhat Useful<br>Somewhat Useful<br>Somewhat Useful<br>Extremely Useful<br>Extremely Useful<br>Extremely Useful<br>Disagree<br>Strongly Agree<br>Agree<br>Cannot Rate<br>Disagree<br>Strongly Agree<br>Agree<br>Strongly Agree<br>Agree<br>Strongly Disagree<br>Strongly Disagree<br>Strongly Disagree                                                                                                    |            |          |       | NOVEM            | BER 08, 2018                        |
| C      C     C     C                                                                                                    | ere - Google Chrome<br>ere - Google Chrome<br>bits_sonia/ors_eval.cfm?sel<br>vid G,<br>of Courses test 3<br>asources or activities in<br>asources or activities in<br>asources or activities in<br>this instructors teaching<br>this instructors teaching                                                                                                    | sid=18050889       sid=18050889       terms of their       truing environ       titude toward       bg?                                                                                                    | rusefulnes                | is to your learn                  | al_cod=EvalR203<br>COURSE                        | EVALUATION FOR G<br>GREEK 1   | R5801 - 6                          | Not at all Useful<br>Slightly Useful<br>Somewhat Useful<br>Very Useful<br>Extremely Useful<br>Somewhat Useful<br>Very Useful<br>Extremely Useful<br>Extremely Useful<br>E                                                                                                    |            |          |       | NOVEM            | BER 08, 2018                        |
| ADTS Text System - SANGBOX Student     Not secure 1 0.32100.25/mail     Student     Student     structor: Shackelford, Day     LABTS Student Evaluation     ale each of the following re     udio visual materials     lass demonstrations     he use of classroom techn     he instructor demonstrated     verall, how would you rate                                                                                                    | even coope choose     even coope choose     even coope choose     even coope choose     even conservations     even conservations                    | sid=18050889       sid=18050889       terms of their       trining environ       titude toward       titude toward                                                                                                    | Rusefulnes                | nomepage=0&ex                     | al_cod=EvalR203<br>COURSE                        | EVALUATION FOR G<br>GREEK 1   | R5801 - 6                          | Not at all Useful<br>Siighty Useful<br>Somewhat Useful<br>Yary Useful<br>Extremely Useful<br>Somewhat Useful<br>Extremely Useful<br>Extremely Usef                                                                                                    |            |          |       | NOVEM            | R D () 122<br>1144<br>BER 08, 2018  |
| Additional and a second second s                                                                                                    | exer - Google Chronic<br>exer - Google Chronic<br>exert - Google Chronic<br>wid G.<br>of Courses test 3<br>assources or activities in<br>ology enhances the lea<br>d a respectful, caring at<br>this instructors teachin                                                                                                    | ES MARKET STREET                                                                                                    | r usefulnes               | nomepage=0&ex                     | al_cod=EvalR203<br>COURSE<br>ing in this course  | EVALUATION FOR G<br>GREEK 1   | R5801 - 6                          | Not at all Useful<br>Slightly Useful<br>Somewhat Useful<br>Extremely Useful<br>Extremely Useful<br>Somewhat Useful<br>Somewhat Useful<br>Extremely Useful<br>Extremely Useful<br>Extremely Useful<br>Extremely Useful<br>Extremely Useful<br>Strongly Agree<br>Agree<br>Cannot Rate<br>Disagree<br>Strongly Agree<br>Agree<br>Cannot Rate<br>Disagree<br>Strongly Agree<br>Agree<br>Cannot Rate<br>Disagree<br>Strongly Agree<br>Agree<br>Cannot Rate<br>Disagree<br>Strongly Agree<br>Agree<br>Extremely Useful<br>Disagree<br>Strongly Agree<br>Agree<br>Cannot Rate<br>Disagree<br>Strongly Osagree<br>Poor<br>Fair<br>Good                                                                                                    |            |          |       | NOVEM            | R D () 122<br>104<br>BER 08, 2018   |
| C      C     C     C                                                                                                    | exerces or activities in a respectful, caring at this instructors teaching                                                                                                    | sad = 18050889<br>iterms of their<br>truing environ<br>titude toward<br>197                                                                                                    | rusetuines                | nomepage=0&ex                     | al_cod=EvalR203<br>COURSE<br>ing in this course  | EVALUATION FOR G<br>GREEK 1   | R5801 - 6                          | Not at all Useful<br>Slightly Useful<br>Somewhat Useful<br>Extremely Useful<br>Extremely Useful<br>Somewhat Useful<br>Somewhat Useful<br>Extremely Useful<br>Extremely Useful<br>Extremely Useful<br>Extremely Useful<br>Strongly Agree<br>Cannot Rate<br>Disagree<br>Strongly Agree<br>Agree<br>Cannot Rate<br>Disagree<br>Strongly Agree<br>Agree<br>Cannot Rate<br>Agree<br>Cannot Rate<br>Agree<br>Cannot Rate<br>Agree<br>Cannot Rate<br>Agree<br>Cannot Rate<br>Agree<br>Cannot Rate<br>Agree<br>Cannot Rate<br>Agree<br>Cannot Rate<br>Agree<br>Cannot Rate<br>Agree<br>Cannot Rate<br>Cannot Rate<br>Cannot Rate<br>Cannot Rate<br>Strongly<br>Cannot<br>Cannot<br>Cann |            |          |       | NOVEM            | R D () 125<br>116/                  |
| Constraints     Constraints     Constrain                                                                                                    | Exerce Coople Chorane      Exerce Coople Chorane      wid G     of Courses test 3     assources or activities in      ology enhances the lea      this instructors teachin                                                                                                    | sad = 18050889                                                                                                    | 4431552108hH              | nomepage=08ew                     | al, cod=Eval%203<br>COURSE<br>ing in this course | EVALUATION FOR G<br>GREEK 1   | R5801 - 6                          | Not at all Useful<br>Slightly Useful<br>Somewhat Useful<br>Somewhat Useful<br>Slightly Useful<br>Slightly Useful<br>Extremely Useful<br>Very Useful<br>Extremely Useful<br>Stronghy Orisagree<br>Stronghy Orisagree<br>Stronghy Orisagree<br>Stronghy Orisagree<br>Orisagree<br>Stronghy Orisagree<br>Disagree<br>Disagree<br>Disagree<br>Disagree<br>Disagree<br>Disagree<br>Disagree<br>Nonghy Orisagree<br>Disagree<br>Nonghy Orisagree<br>Disagree<br>Nonghy Orisagree<br>Nonghy Orisagree<br>Disagree<br>Nonghy Orisagree<br>Nonghy Orisagree<br>Nonghy Orisagree<br>Disagree<br>Stronghy Orisagree<br>Nonghy Orisagree<br>Disagree<br>Nonghy Orisagree<br>Disagree<br>Nonghy Orisagree<br>Disagree<br>Stronghy Orisagree<br>Disagree<br>Nonghy Orisagree<br>Disagree<br>Disagr                                                    |            |          |       | NOVEM            | R D () 125<br>116/                  |